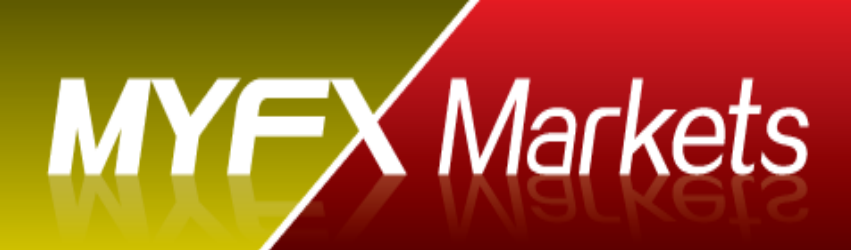

# 口座開設マニュアル

#### 著作権・免責事項

#### 著作権

"MyFX 口座開設マニュアル"(以下、本著作物という。)は、著作権法に保護されている著作物で、Myfx Markets あるいは原著作者が所有しております。本書の取り扱いあたって、以下の点にご注意ください。 本著作物を無断で文書及びその他考えうる手段を用いて、一部又は全体をあらゆる手段(ホームページ・ブロ グ・メールマガジン・電子ファイル・ビデオ・印刷物等)による複製、流転用・記載等することを禁じます。 なお、本著作物記載内容は作成時点での見解です。著者は事前許可を得ずに情報の最新化、誤りの訂正、見解の 変更等を行う権利を有します。

#### 免責事項

本著作物で紹介する内容は,利用者の利益を保証するものではなく、また投資および取引の判断に関する助言を 行うものではありません。本著作物にを利用したことにより発生した損害に対して、一切の責任を負いかねます。 利用者の方ご自身の責任においてご利用下さい。

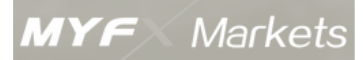

## 目次

| MyFX の口座開設の準備4    |
|-------------------|
| MyFX の口座開設4       |
| お申し込み開始5          |
| 口座申し込み – ステップ 15  |
| 口座申し込み – ステップ 27  |
| 口座申し込み – ステップ 38  |
| 口座申し込み – ステップ 49  |
| 口座申し込み – ステップ 511 |
| 口座申し込み – ステップ 513 |
| 入金手続き16           |
| 銀行送金16            |
| クレジットカード入金17      |
| 資金の出金手続き18        |
| お問い合わせ19          |

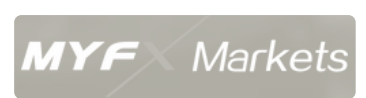

## MyFX の口座開設の準備

MyFX の口座開設申し込みを開始するにあたって、下記書類が必要になります;

- 身分証明書のコピー: 運転免許証、パスポートなど
- 現住所確認の為の書類: 公共料金請求書、銀行口座明細など現住所が記載され
   てある書類

## MyFX の口座開設

以下のリンクより、『Open an account』をクリックします。

http://www.myfxmarkets.com/en/

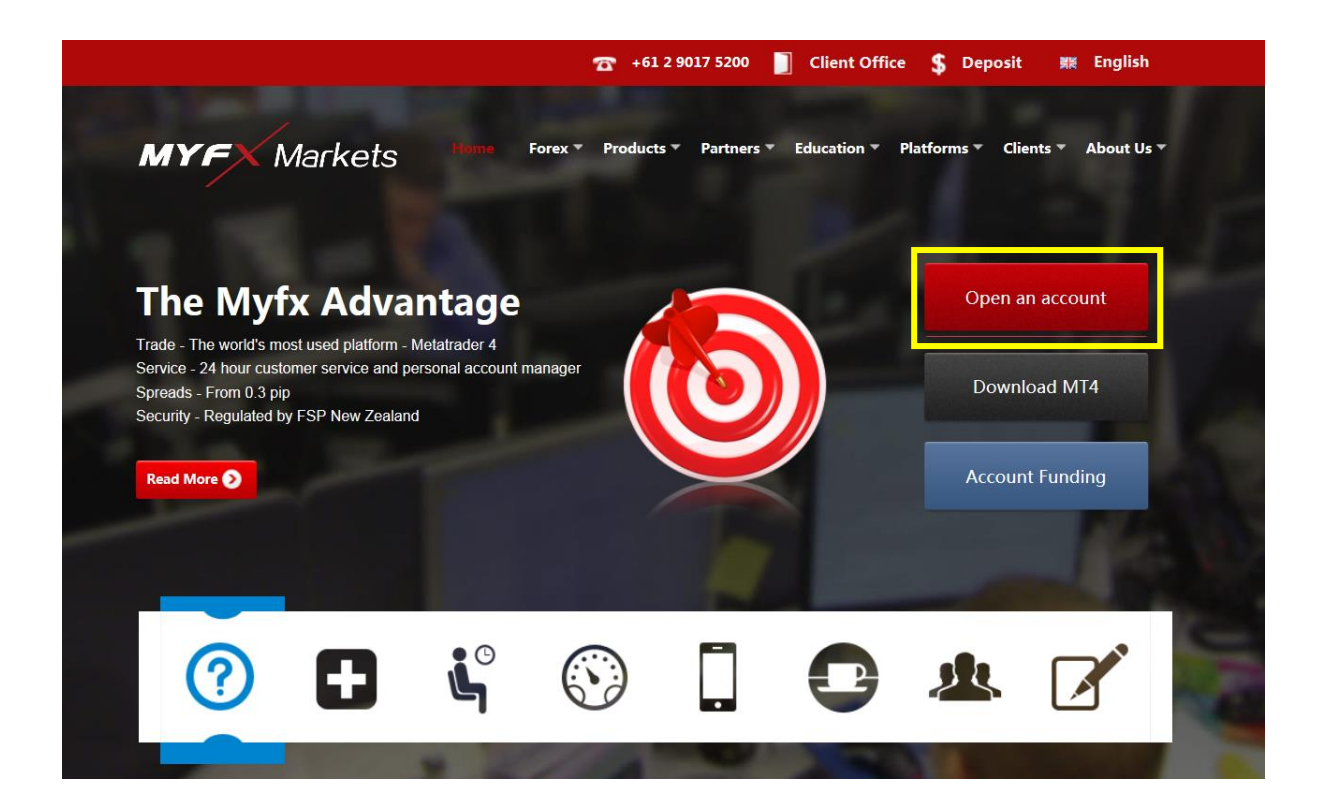

## お申し込み開始

## 口座申し込み - ステップ1

① 申込者の詳細を記入

| MYFX Markets | Home | Forex 🔻 | Products 🔻 | Partners 🔻 | Education 🔻 |
|--------------|------|---------|------------|------------|-------------|
|              |      |         |            |            |             |

#### Open a Live Forex Account

| First Step: Basic Information |           | Second Step: Verify Email |                          | Third Step: Open Account Result   |
|-------------------------------|-----------|---------------------------|--------------------------|-----------------------------------|
|                               |           |                           |                          |                                   |
| First Name:                   |           |                           | 名前: Taro                 |                                   |
| Last Name:                    |           |                           | <mark>苗字</mark> : Yamad  | a                                 |
| Gender:                       | Please Se | lect                      | 性別 : Male –              | 男性, Female – 女性                   |
| Email:                        |           |                           | メールアドレス                  | : xxxxxx@xxx.xx                   |
| Country:                      | Please Se | lect                      | 在住国: JAPA                | N                                 |
| Telephone:                    |           |                           | 電話番号: 81                 | 3 1234 5678                       |
| City:                         |           |                           | 都道府県: To                 | kyo                               |
| Address:                      |           |                           | <mark>住所</mark> : XX Mar | nsion 101, 1-2-3 Toranomon Chuoku |
|                               |           |                           |                          | Next                              |

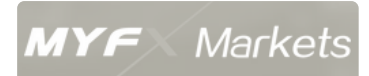

② その後6桁の数字を含む以下のようなメールが送信されます。その数字は次のステ ップで必要になります。

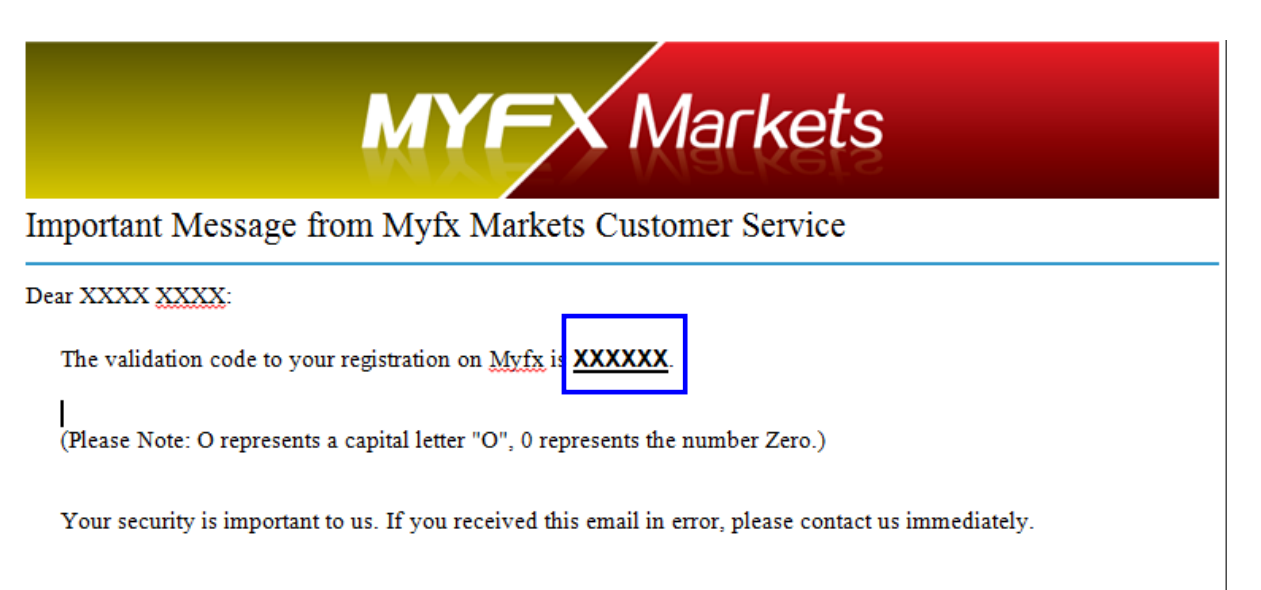

E-mail: customer.service@myfxmarkets.com Chat: To contact someone instantly, click here. Call: +61 2 9017 5200

Thank you,

Myfx Markets http://www.myfxmarkets.com

Myfx Markets assumes no responsibility for errors, inaccuracies or omissions in these materials. Myfx Markets does not warrant the accuracy or completeness of the information, text, graphics, links or other items contained within these materials. Myfx Markets shall not be liable for any special, indirect, incidental, or consequential damages, including without limitation losses, lost avoided a special that may result from these materials.

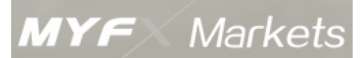

MyFXのサイトに戻り、送信された6桁の数字を入力します。

| MYFX Markets | Home | Forex 🔻 | Products 🔻 | Partners 🔻 | Education 🔻 |
|--------------|------|---------|------------|------------|-------------|
|              |      |         |            |            |             |

| First Step: Basic Information |                                            | Second Step: Verify Email                                     | Third Step: Open Account Result                                         |
|-------------------------------|--------------------------------------------|---------------------------------------------------------------|-------------------------------------------------------------------------|
| E-mail verification code:     |                                            |                                                               | ← 6桁の数字を入力                                                              |
|                               | Please log i<br>it,please col              | n the registered email to chec<br>ntact our customer service! | k your verification code!If you do not receive                          |
| IB Code:                      |                                            |                                                               | ← 希望の IB がいる場合は名前もしくは番号を入力                                              |
| Employment Status:            | Select                                     | ←<br>Ref                                                      | 就業状態を選択:Employed – 就業者、Self~employed: 自営業<br>tired: 退職者 Unemployed – 無職 |
| Annual Income:                | Select                                     | ~                                                             |                                                                         |
|                               | <b>↑年収</b> :<br>Less than<br>\$20,000 - \$ | \$20,000: 200 万円以下<br>\$100,000: 200 万から1000 万円               | Next                                                                    |
|                               | More than                                  | \$100,000: 1000 万円以上                                          | ↑ 最後に Next をクリック                                                        |

MYF Markets

Client Office に入って必要書類をアップロードします。 Client Office にログインする際に必要になる詳細が画面に表示される以下の詳細です:

Client Office Account: 登録されたメールアドレス

Client Office Password: パスワードです

Withdrawal Password: こちらは出金をする際に必要になるパスワードです

| <b>MYFX</b> Markets | Home | Forex 🔻 | Products 🔻 | Partners ▼ | Education 🔻 |
|---------------------|------|---------|------------|------------|-------------|
|                     |      |         |            |            |             |

#### Open a Live Forex Account

| First Step: Basic Information                                                                          | Second Step: Verify Email                                                                 | Third Step: Open Account Result                                              |
|----------------------------------------------------------------------------------------------------|-------------------------------------------------------------------------------------------|------------------------------------------------------------------------------|
| Dear                                                                                                   |                                                                                           |                                                                              |
| Welcome to Myfx Markets!                                                                               |                                                                                           |                                                                              |
| For your reference in the future, we have find your account information below                          | ve also sent you an email with the same<br><b>a, this information is displayed only o</b> | e information to your registered email. Please nce, please keep it securely. |
| The NEXT STEP is to UPLOAD CERT<br>Client Office ← こちらから<br>. After certification you can open a tradu | IFICATION DOCUMENTS in<br>Client Office へ移動します<br>ing account.                            |                                                                              |
| Client Office Account<br>Client Office Password<br>Withdrawal Password                                 |                                                                                           |                                                                              |
| In Client Office, you can                                                                              |                                                                                           |                                                                              |
| <ul> <li>A.</li> <li>Login to Client Office<br/>with Client Office Account and C</li> </ul>            | lient Office Password above.                                                              |                                                                              |
| B. Deposit and withdraw your M                                                                         | T4 trading accounts.                                                                      |                                                                              |
| C. Change leverage for your MT                                                                         | 4 trading accounts.                                                                       |                                                                              |
| D. More other features in Client                                                                       | Office.                                                                                   |                                                                              |

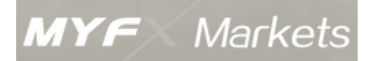

## < Client Office >

Client Office では以下の作業を行っていただくことが可能です:

- MT4 への入金・出金手続き
- レバレッジの変更
- その他各種変更

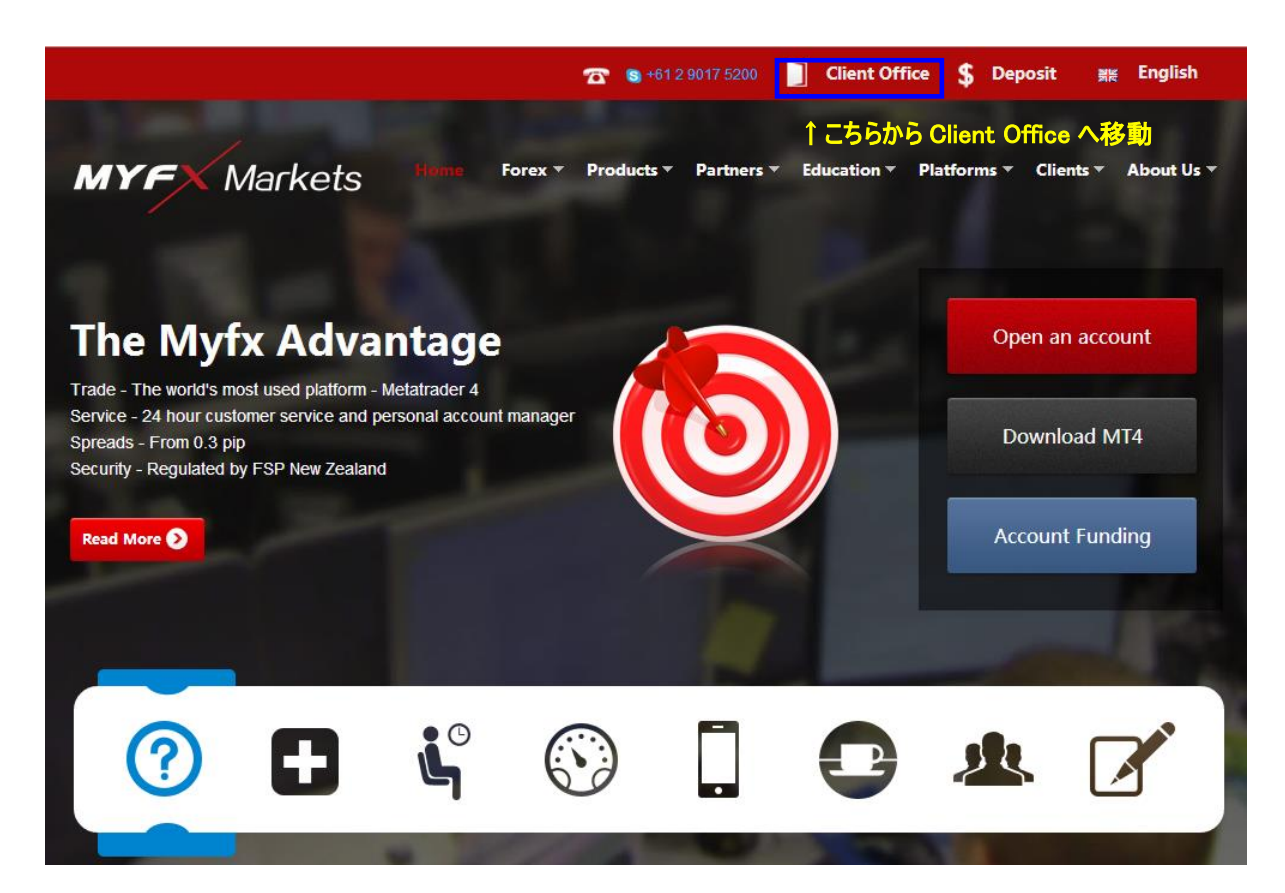

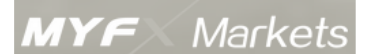

Client Office へ移動後、Username にメールアドレス、Password には前の画面で表示されていたパスワードを入力し、ログインします。

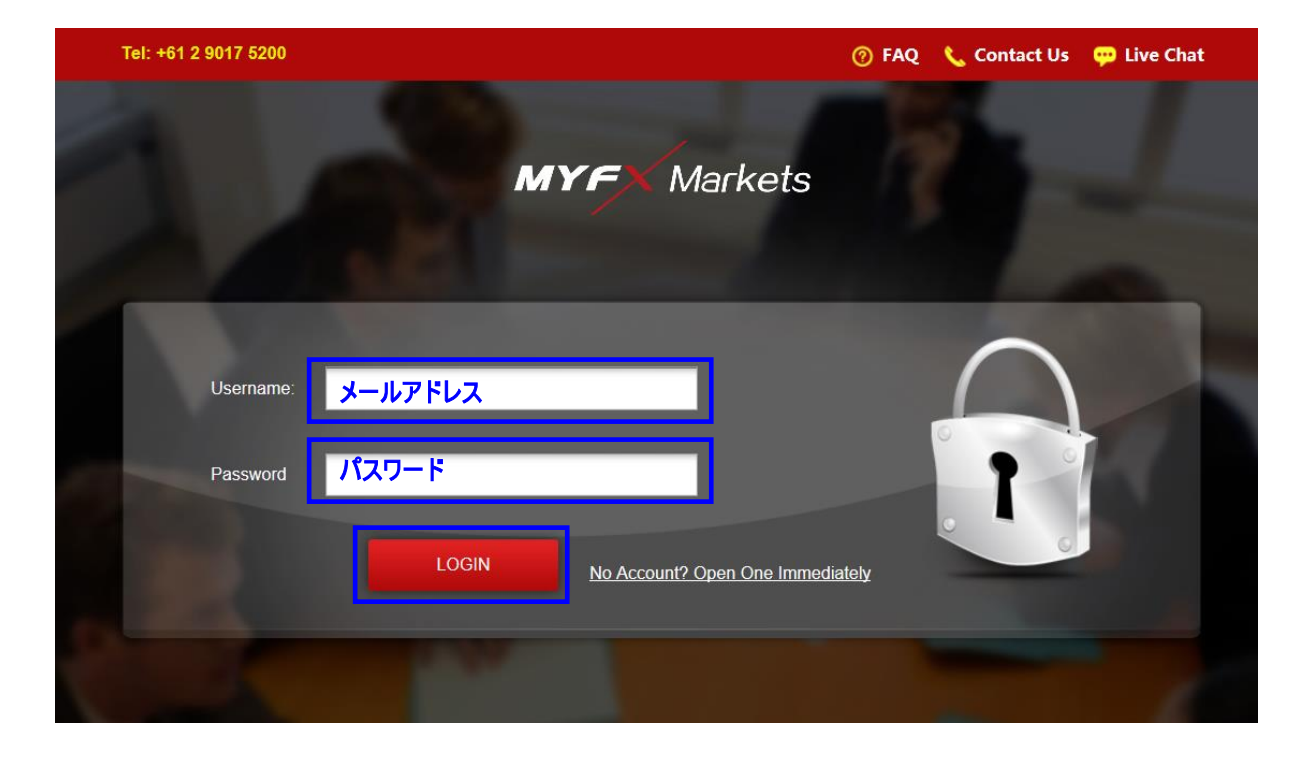

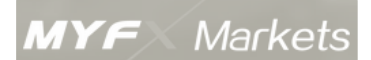

必要書類のアップロード

① 画面左側の Upload Files のタブをクリックします。

|                                  |             |                   |                           |              | Welcome :       | in in si         | tatus: <i>Pending</i> |
|----------------------------------|-------------|-------------------|---------------------------|--------------|-----------------|------------------|-----------------------|
| MYFX Markets                     |             |                   |                           |              | 12              | 6                | C                     |
| Hello ! Ms yuuka   Notice        | My Profile  | Open Account      | Deposit                   | Withdrawal   | Contact Us      | Home             | Exit                  |
| Download MT4 Terminal            |             |                   |                           |              |                 |                  |                       |
| Trading Account                  | Trading Acc | ounts Information | Ú.                        |              |                 |                  | ^                     |
|                                  |             | Useman            | me:                       |              |                 |                  |                       |
| Open M14 Account                 |             | Em                | ail:                      |              |                 |                  |                       |
| Change Leverage                  |             | т                 | fel:                      |              |                 |                  |                       |
| Upload Files                     | ← こちに       | らから書類をア           | ップロード                     |              |                 |                  |                       |
| Change Client Office<br>Password | MI4 ACCOUNT | Account Name      | Initial I rading Password | Initial Read | I-only Password | Initial Leverage | Currency              |
|                                  |             |                   |                           |              |                 |                  |                       |

③ 画面左側の Upload Files のタブをクリックします。

|   |                                  |                         |                            |                       |                               | vveicome :                  |                           | atus: Pending |
|---|----------------------------------|-------------------------|----------------------------|-----------------------|-------------------------------|-----------------------------|---------------------------|---------------|
|   | MYFX Markets                     |                         |                            |                       |                               |                             | 6                         | Ċ             |
|   | Hello ! Ms yuuka   Notice        | My Profile              | Open Account               | Deposit               | Withdrawal                    | Contact Us                  | Home                      | Exit          |
|   | Download MT4 Terminal            |                         |                            |                       |                               |                             |                           |               |
|   | Trading Account Information      | Upload Files            |                            |                       |                               |                             |                           | ^             |
|   | Open MT4 Account                 | Please upload your docu | iments below to verify you | r account, documents  | have to be coloured copies    | s, ID document has to be di | fferent from Proof of Add | ress.         |
|   | Change Leverage                  | Notice:Once certified,t | he information cannot be   | e updated! So please  | e upload files that meet th   | e requirement and the file  | e size should be less th  | an 5M.        |
| Г | Upload Files                     |                         | ID / Passport:             |                       |                               | Browse                      | ←こちらを                     | クリックしてアップロー   |
| L | Change Client Office<br>Password |                         | Proof of Address:          |                       |                               | Browse                      | ドする書類                     | 種を選択します。      |
|   |                                  |                         | Additional Documents:      |                       |                               | Browse                      |                           |               |
|   |                                  |                         | Cold                       | orful photos or scans | s of the front of the ID / Pa | ssport / driving license:   |                           |               |
|   |                                  |                         |                            |                       | Upload                        | ←こちらを                       | クリックしてア                   | ップロード         |
|   |                                  | Files List              |                            |                       |                               |                             |                           |               |
|   |                                  | File Name               | Uploa                      | ad Time               | c                             | Comment                     | Status                    |               |
|   |                                  |                         |                            | Click here            | to submit Approval A          | Application                 | ーこちらをクリ                   | ックして完了        |

MYF Markets

④ 以下の画面が表示されたら書類が送信された確認です。

| Hello ! Ms yuuka   Notice<br>Download MT4 Terminal  | My Profile    | Open Account | <b>Deposit</b> | Withdrawal                  | Welcome   | Home | Status: Pending |
|-----------------------------------------------------|---------------|--------------|----------------|-----------------------------|-----------|------|-----------------|
| Trading Account Information                         | My Profile Ce | ertification |                |                             |           |      | ,               |
| Open MT4 Account<br>Change Leverage<br>Upload Files |               |              | Your Prof      | le Certification has been s | ubmitted. |      |                 |
| Change Client Office<br>Password                    |               |              |                |                             |           |      |                 |

⑤ アップロードした書類の承認完了後に以下の用なメールが送信されます。

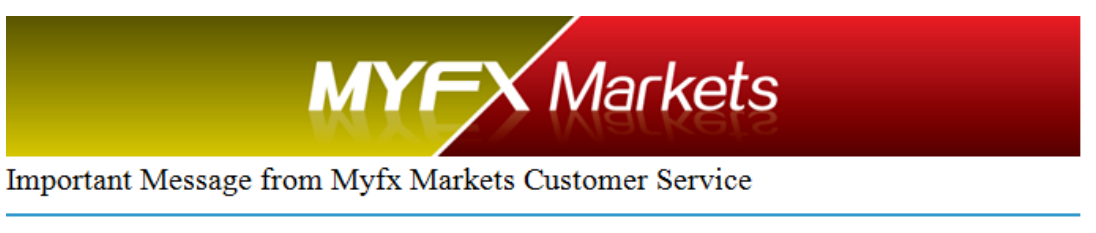

#### Dear

Your account has been approved, please cilck the link below to open up your mt4 account:

http://www.myfxmarkets.com/tradingDesk/

#### ↑ こちらをクリックして Client Office に移動し、次のステップへ進みます

If you received this email in error, please contact us immediately.

E-mail: customer.service@myfxmarkets.com Chat: To contact someone instantly, <u>click here</u>. Call: +61 2 9017 5200

Thank you,

Myfx Markets http://www.myfxmarkets.com

Myfx Markets assumes no responsibility for errors, inaccuracies or omissions in these materials. Myfx Markets does not warrant the accuracy or completeness of the information, text, graphics, links or other items contained within these materials. Myfx Markets shall not be liable for any special, indirect, incidental, or consequential damages, including without limitation losses, lost revenues, or lost profits that may result from these materials.

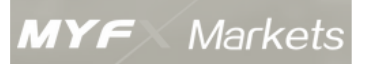

Open Account より口座の設定します。こちらで取引通貨とレバレッジの設定をします。 アップロードして書類のが承認され、ステータスが"Approved"の表示に切り替わります。 こちらが表示されている場合のみ、Open Account より口座の設定が可能になります。

|                                            |                                         | Welcome:                                | Status: Approved                   |
|--------------------------------------------|-----------------------------------------|-----------------------------------------|------------------------------------|
| My Profile Open Account                    | Deposit                                 | drawal                                  | Home Exit                          |
| Upload Files ↑ こちらをクリ                      | <b>リックして口座の設定を開</b> 始                   | 5                                       |                                    |
| Please upload your documents below to ver  | ify your account, documents have to be  | coloured copies, ID document has to b   | e different from Proof of Address. |
| Notice:Once certified,the information cann | ot be updated! So please upload files t | hat meet the requirement and the file   | size should be less than 5M.       |
| ID / Passr                                 | Choose File No file cho                 | isen                                    |                                    |
| Proof of Addre                             | Choose File No file cho                 | isen                                    |                                    |
| Additional Docume                          | nts: Choose File No file cho            | isen                                    |                                    |
|                                            | Colorful photos or scans of the front   | of the ID / Passport / driving license: |                                    |
|                                            | Upl                                     | oad                                     |                                    |
| Files List                                 |                                         |                                         |                                    |
| File Name                                  | Upload Time                             | Comment                                 | Status                             |
| 201404011313572328.png                     | 2014-04-01 13:13:58                     | Certification Documents                 | approved                           |
| 201404011313580665.png                     | 2014-04-01 13:13:58                     | Certification Documents                 | approved                           |
|                                            | Аррг                                    | roved                                   |                                    |

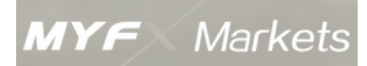

 以下のページで、取引通貨とレバレッジを選択します。選択後、Open A New Account をクリックして完了です。

|                                                |                        |                          |                               |                              | Welcome:               |                  |                 |
|------------------------------------------------|------------------------|--------------------------|-------------------------------|------------------------------|------------------------|------------------|-----------------|
| and the second second                          |                        |                          |                               |                              |                        | S S              | tatus: Approved |
| Helio: Msyuuka Notice<br>Download MT4 Terminal | My Profile             | Open Account             | Deposit                       | Withdrawal                   | Contact Us             | Home             | Exit            |
| Trading Account<br>Information                 | Open A Nev             | w MT4 Account            |                               |                              |                        |                  |                 |
|                                                |                        | Username:                | yuuka shibasaki               |                              |                        |                  |                 |
| Open MT4 Account                               |                        | Email:                   | yshibasaki@axitrader.co       | om.au                        |                        |                  |                 |
| Change Leverage                                |                        | Tel:                     | 0422290069                    |                              |                        |                  |                 |
| Upload Files                                   |                        | Currency:                | JPY                           | <b>▼</b> ←                   | −取引通貨を                 | 選択               |                 |
| Change Client Office<br>Password               |                        | Leverage:                | 1:400                         | → ←                          | -レバレッジを                | 選択               |                 |
|                                                |                        |                          |                               | pen A New Account            |                        |                  |                 |
|                                                | Trading Acc            | counts                   |                               | ↑ こちらをク                      | リックして完了                | ,                |                 |
|                                                | MT4 Account            | Account Name             | Initial Trading Password      | initial Read                 | -only Password         | initial Leverage | Currency        |
|                                                | Note: If the trading a | ccount opened successful | ly and you do not see it in C | Client Office, please log ou | ıt and re-login again. |                  |                 |

② 以下の画面が表示されたら設定内容の送信が完了し、口座開設が完了後に MT4 ログ イン番号、パスワードなどがメールにて送信されます。

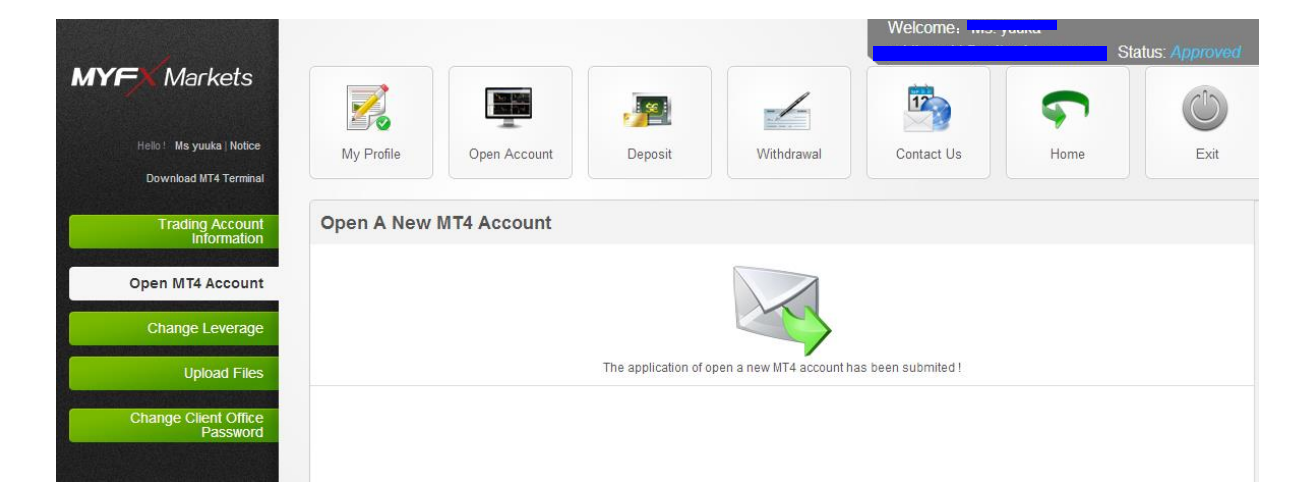

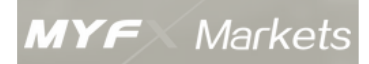

### ③ 口座開設完了後にログイン詳細を含む以下のメールが送信されます。

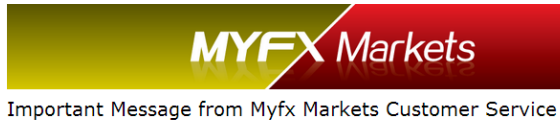

#### Dear <mark>raana .</mark>

Your account is ready for trading!

MetaTrader Login:

#### Master Password:

Your can start trading now by downloading MetaTrader.

For your convenience, we have assigned a personal account manager for you, please feel free to contact him should you have any queries:

Tel: 🛐 0061 2 9017 5200

#### Email: yshibasaki@myfxmarkets.com

Thank you,

Myfx Markets http://www.myfxmarkets.com

Please note that the products offered by Myfx Markets are leveraged products which can result in losses that exceed your initial deposit.

Myfx Markets assumes no responsibility for errors, inaccuracies oromissions in these materials. Myfx Markets does not warrant theaccuracy or completeness of the information, text, graphics, linksor other items contained within these materials. Myfx Markets shallnot be liable for any special, indirect, incidental, orconsequential damages, including without limitation losses, lostrevenues, or lost profits that may result from these materials.

## \*\*\*以上で口座開設が完了です\*\*\*

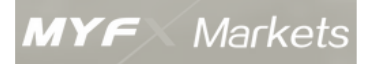

## 入金手続き

お取引を開始していただく前に、新しく開設された口座に入金をしていただく必要がござい ます。入金方法は銀行送金、BPay,クレジットカード入金、での入金の3つの方法で入金が 可能です。

マネーローンダリングを防ぐ為、銀行送金をされた資金は銀行口座へ出金、クレジットカード入金の場合はクレジットカードへ出金となります。

## 銀行送金

円建て送金をしていただくことが可能です。送金先は以下になります:

| 送金先銀行口座   |                                                                                        |  |  |
|-----------|----------------------------------------------------------------------------------------|--|--|
| 銀行名       | Commonwealth Bank of Australia                                                         |  |  |
| 住所        | FINC MKT Ops-Darling Park Tower1, 201 Sussex Street, Sydney NSW 2000 Australia         |  |  |
| Swift コード | CTBAAU2S                                                                               |  |  |
| 口座名       | SOPHIE GRACE LEGAL PTY LTD AS TRUSTEES FOR SOPHIE<br>GRACE LEGAL PTY LTD TRUST ACCOUNT |  |  |
| 口座番号      | 100684339JPY115601                                                                     |  |  |
| SWIFT コード | CTBAAU2S                                                                               |  |  |

現時点では国内送金先口座はございませんが、上記口座へ送金される場合は初回入金で発生 する入金手数料は負担させていただきます。

## \*入金先 MT4 口座確認の為、銀行送金される場合は必ず振込人欄に MT4 の口座番号を忘 れずに入力してください。

送金先銀行口座はこちらでも確認できます: http://www.myfxmarkets.com/en/accountFunding.jsp

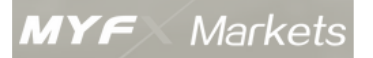

## クレジットカード入金

クレジットカード入金の場合は American Express, VISA カードもしくはマスターカード がご利用いただけます。手数料は初回のみ無料、2回目からは 3.2%が発生します。 クレジットカード入金のお手続きは Client Office 内から手続きができます。

 Client Office 内の Deposit をクリックし、画面下部の Credit Card Funding をク リック

| 1                                                  |              |                 | Welcome: Status: Approved                                                           |
|----------------------------------------------------|--------------|-----------------|-------------------------------------------------------------------------------------|
| <b>MYF</b> X Markets                               |              |                 | 👰 🖌 🖄 💎 🔘                                                                           |
| Hello ! Ms yuuka   Notice<br>Download MT4 Terminal | My Profile   | Open Accour     | Int Deposit Withdrawal Contact Us Home Exit                                         |
| Trading Account<br>Information                     | Deposit      |                 |                                                                                     |
|                                                    |              | Bank Name:      | Commonwealth Bank of Australia                                                      |
| Open MT4 Account                                   |              | Address:        | FINC MKT OPS-DARLING PARK TOWER 1 201 SUSSEX STREET, SYDNEY NSW 2000, AUSTRALIA     |
| Change Leverage                                    |              | BIC/Swift:      | CTBAAU2S                                                                            |
| Upload Files                                       | AUD Account: |                 |                                                                                     |
| Internal Transfers                                 |              | Account Name:   | Sophie Grace Legal Pty Ltd Trust Account                                            |
|                                                    |              | Account Number: | 1035-3470                                                                           |
| Change Client Office<br>Password                   |              | BSB:            | 062-004                                                                             |
|                                                    | JPY Account: |                 |                                                                                     |
|                                                    |              | Account Name:   | SOPHIE GRACE LEGAL PTY LTD AS TRUSTEES FOR SOPHIE GRACE LEGAL PTY LTD TRUST ACCOUNT |
|                                                    |              | Account Number: | 100684339JPY115601                                                                  |
|                                                    | CNY Account: |                 |                                                                                     |
|                                                    |              | Account Name:   | SOPHIE GRACE LEGAL PTY LTD AS TRUSTEES FOR SOPHIE GRACE LEGAL PTY LTD TRUST ACCOUNT |
|                                                    |              | Account Number: | 100684339CNY115601                                                                  |
|                                                    |              |                 | Credit Card Funding ←クレジットカード入金は ,form                                              |
|                                                    |              |                 | こちらをクリック                                                                            |

② 以下の詳細を入力し Submit をクリックすると、担当者から電話がかかってきますので、お電話上にて入金手続きをお済ませください。

|                     | Credit Card Funding |                 | Hide the form |
|---------------------|---------------------|-----------------|---------------|
| Credit Card Funding |                     |                 |               |
| Name:               |                     | ←氏名             |               |
| Phone Number:       |                     | ←連絡先電話番号        |               |
| Email Address:      |                     | ←メールアドレス        |               |
| MT4 Login Number:   | Please Select       | ←入金先 MT4 ログイン番号 | を選択           |
|                     | submit ←            | 最後にこちらをクリック     |               |

## 資金の出金手続き

出金のお手続きは Client Office 内の Withdrawal よりお手続きができます。 必要項目を入力し、お手続きをしてください。

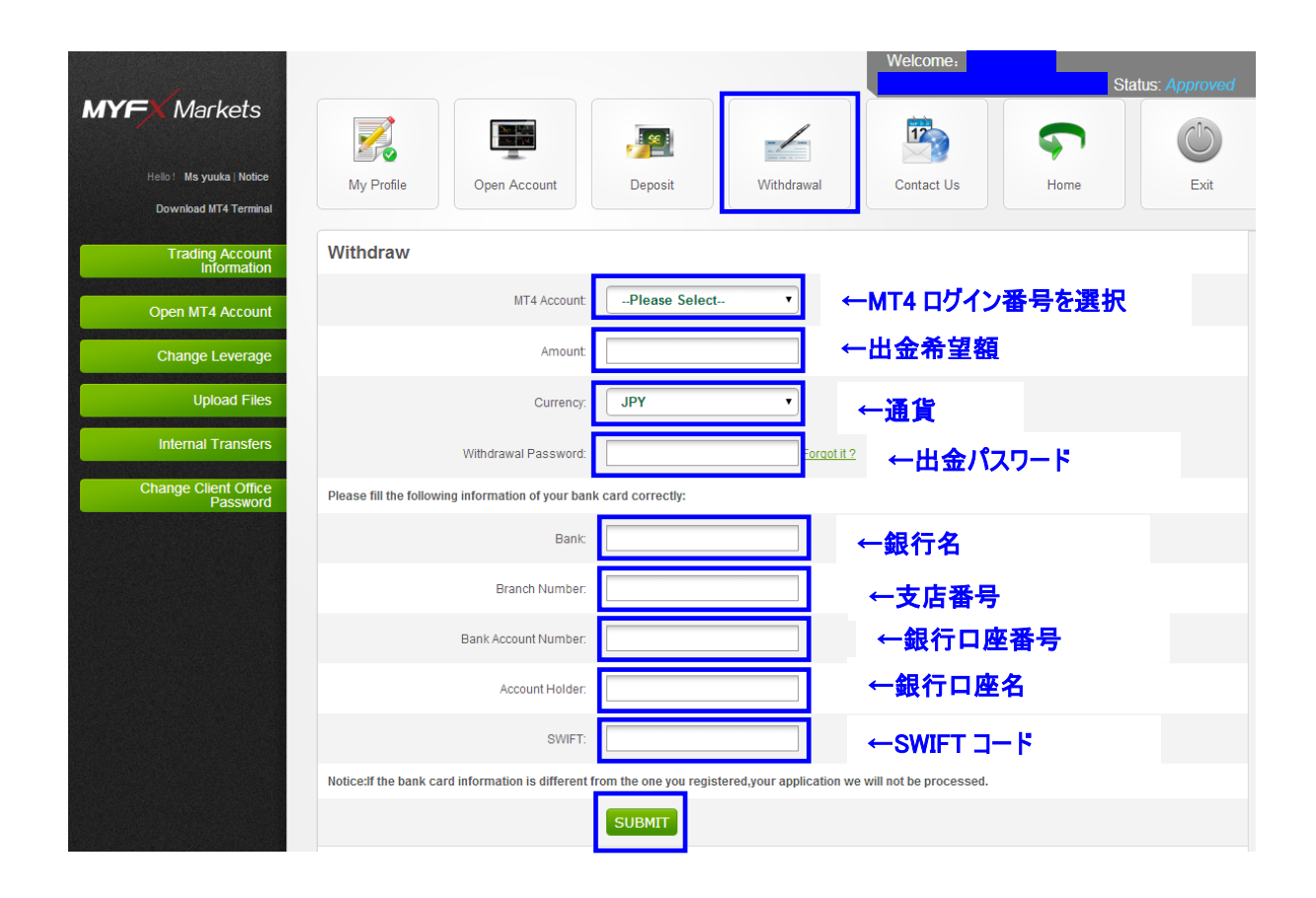

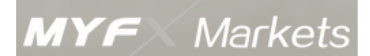

## お問い合わせ

| 企業名        | Myfx Markets Pty Limited         |  |  |
|------------|----------------------------------|--|--|
| 所在地        | Level 8 Goldfields House         |  |  |
|            | 1 Alfred Street Sydney 2000      |  |  |
|            | AUSTRALIA                        |  |  |
| 連絡先        | Tel: +61 2 9017 5200             |  |  |
|            | customer.service@myfxmarkets.com |  |  |
| 日本語サポート連絡先 | jpsupport@myfxmarkets.com        |  |  |
| スカイプ ID    | MyFX Markets                     |  |  |

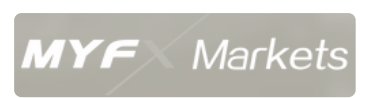